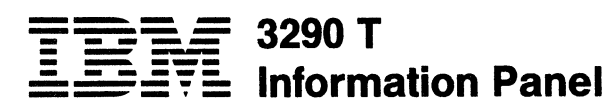

Installation and Problem Determination Guide

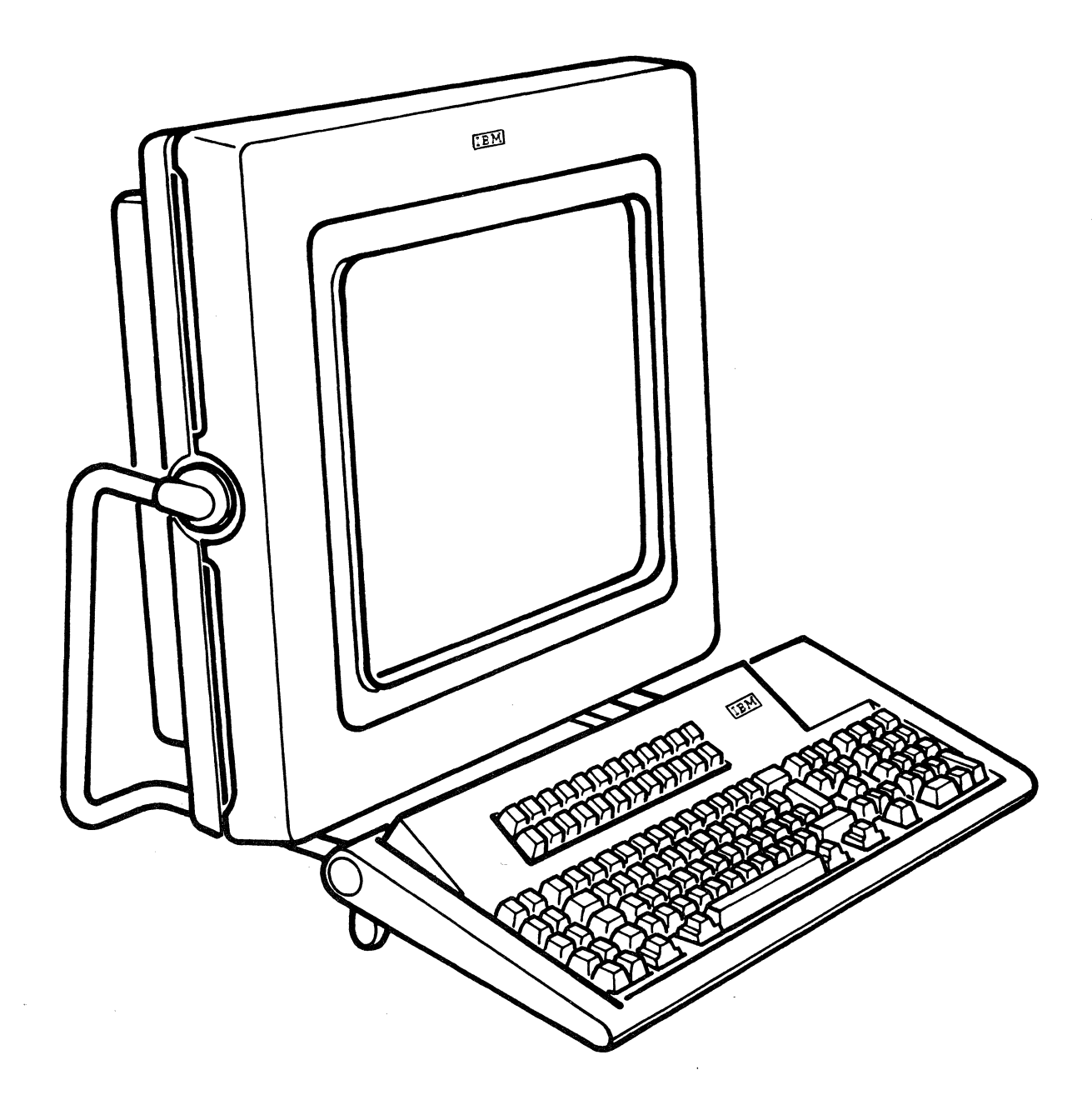

#### First Edition (May 1986)

Information contained in this manual is subject to change from time to time. Any such change will be reported in subsequent revisions or Technical Newsletters.

References in this publication to IBM products, programs, or services do not imply that IBM intends to make these available in all countries in which IBM operates. Any reference to an IBM program product in this publication is not intended to state or imply that only IBM's program product may be used. Any functionally equivalent program may be used instead.

Requests for copies of IBM publications should be made to your IBM representative or to the IBM branch office servicing your locality.

A form for readers' comments is provided at the back of this publication. If the form has been removed, address comments to IBM Corporation, Department 52Q, Neighborhood Road, Kingston, N.Y., U.S.A. 12401. IBM may use or distribute whatever information you supply in any way it believes appropriate without incurring any obligation to you.

© Copyright International Business Machines Corporation 1986

# Preface

This manual contains information to help you install or set up your IBM 3290 T Information Panel and determine whether a problem exists within the 3290 T or elsewhere. It has two sections. Section 1 provides information on how to install the 3290 T. Section 2 is a problem determination guide.

## How to Use This Manual

- To set up your 3290 T, go to Section 1 for instructions.
- If your 3290 T is not operating properly, go to "Section 2 Problem Determination."
- Save this manual for future reference.

## Contents

Section 1: Installing Your 3290 T 1 Checklist 2 Step 1 Setting the Power Off 3 Step 2 Rotating the Display Unit 4 Step 3 Keyboard Cable 4 Step 4 Signal Cable 5 Step 5 Rotating the Display Unit to Its Original Position 5 Step 6 Adjusting the Keyboard 6 Step 7 Installing and Operating the Security Key 7 Step 8 Plugging the Line Cord 8 Step 9 Setting the Power On 8 Step 10 Checking the Indicators 9 Section 2: Problem Determination 10

Problem Determination Procedures 11 Problems That Occur During the Power-On Sequence 12 Problems That Occur While Using the 3290 T 14 Problem Analysis Procedures 17 Blank Screen Problem 18 Keyboard Problem 19 Audible Alarm Problem 19

## **Figures**

- 1. Problems That Occur During the Power-On Sequence 12
- 2. Problems That Occur While Using the 3290 T 14

## Section 1: Installing Your 3290 T

Follow the provided instructions to set up your 3290 T. Do the steps in sequence, starting with the checklist. Each step contains a check box  $\Box$  and the action that you must perform. Put a ( $\checkmark$ ) in the box as you finish each action or step. This will indicate your last completed action or step in case of interruption during set-up. There are ten steps.

**Warning:** Use caution when moving the display unit. Be careful not to locate fingers between the stand and the unit. Improper handling of the unit may cause you to pinch your fingers.

# Checklist

Look over the items you have received in connection with the 3290 T and check them off in the appropriate boxes below.

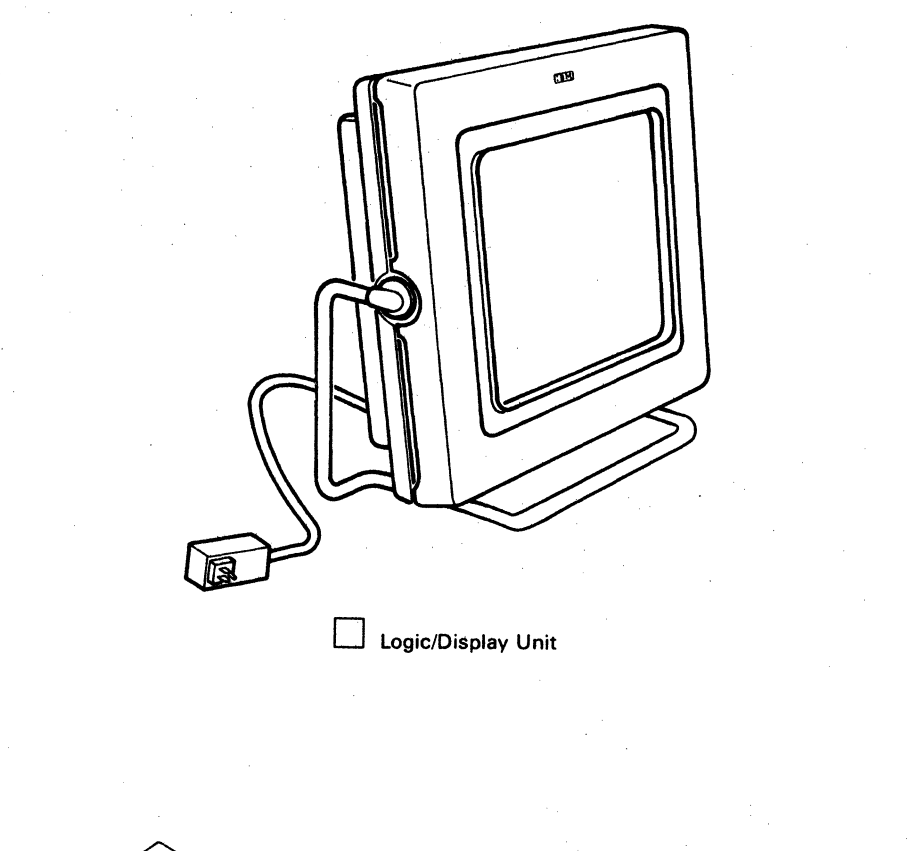

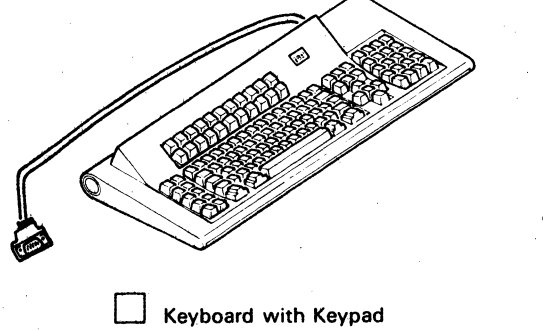

Security Keylock Keys

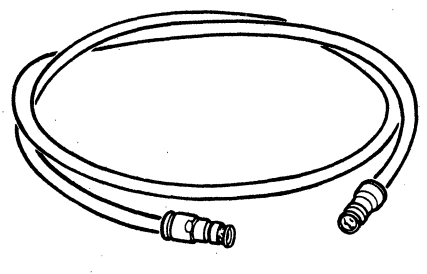

Signal Cable

# $\Box$ Step 1 Setting the Power Off

Set the power switch off. Push it down to (O).

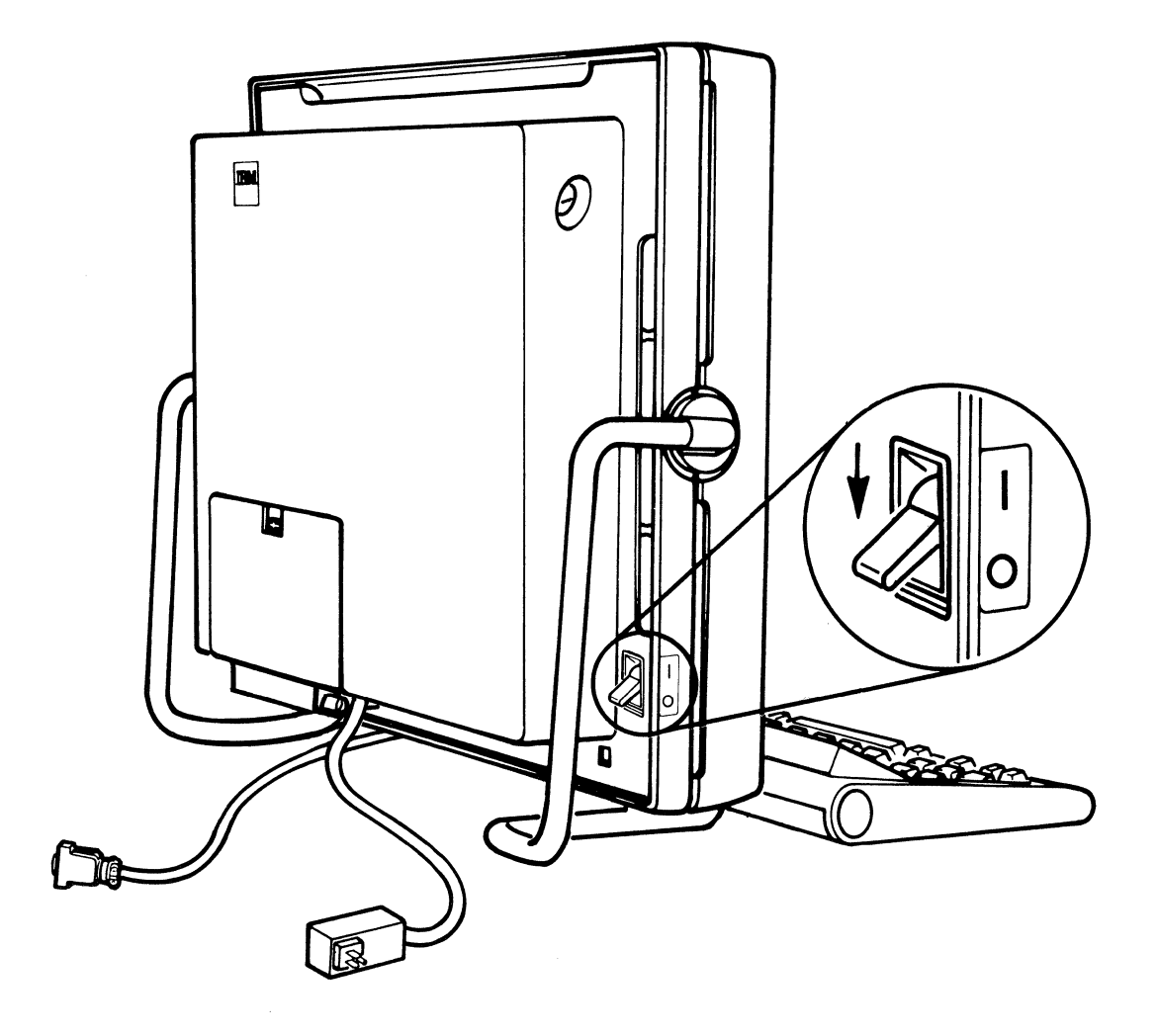

# □ Step 2 Rotating the Display Unit

Rotate the display unit toward you until it is upside down.

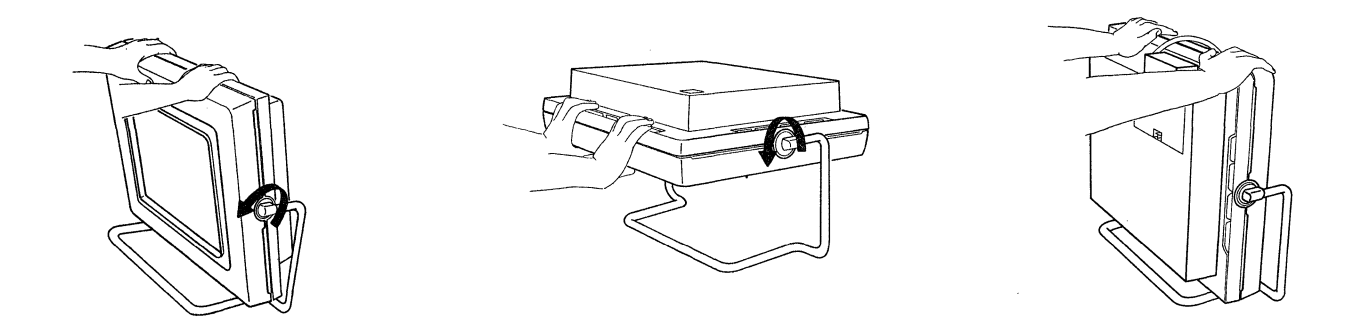

# Steps 3 and 4 Plugging the Cables

### CAUTION

DO NOT connect or disconnect any cables during an electrical storm.

## □Step 3 Keyboard Cable

Route the keyboard cable under the display unit. Use a screwdriver or screwdriver type device to firmly attach the fastening screws on both sides of the keyboard cable connector to the socket in the upper right hand corner of the panel.

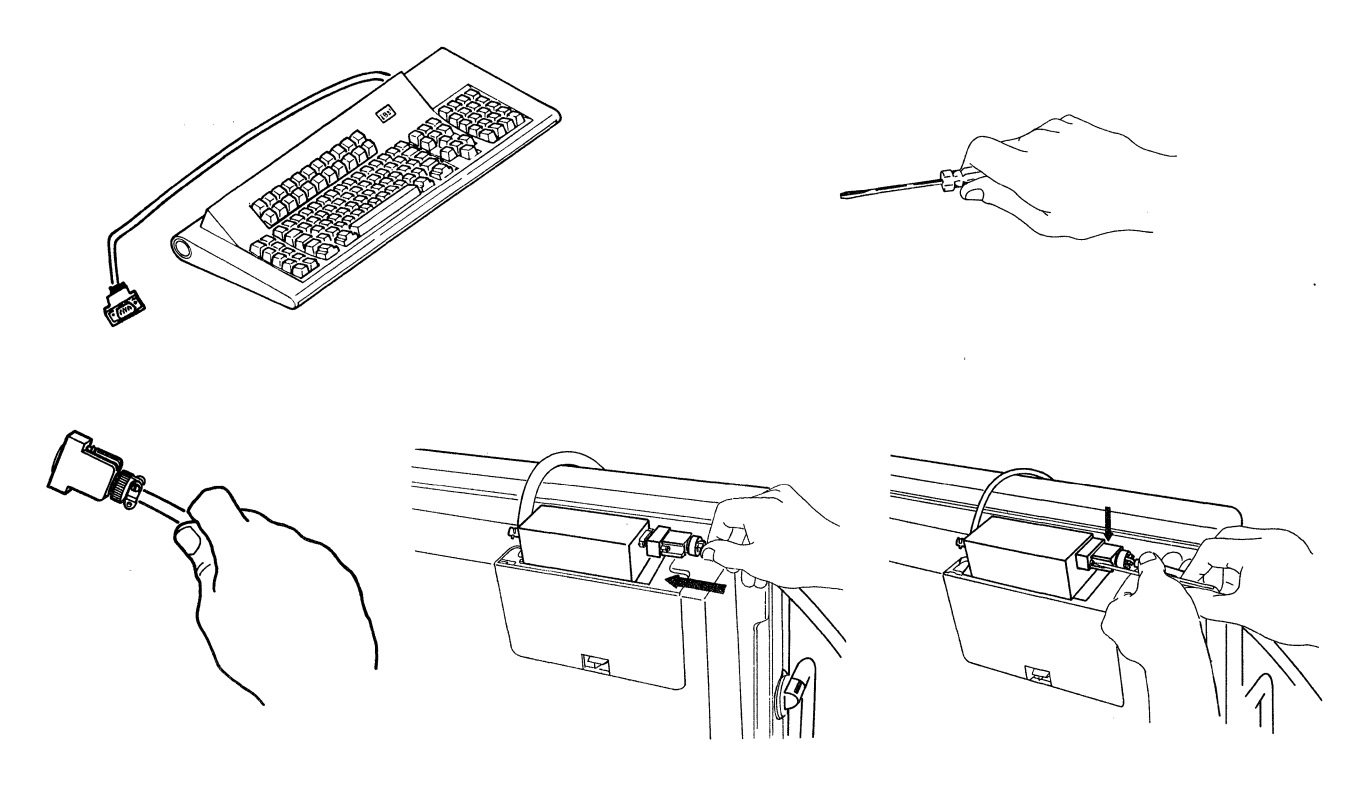

## □ Step 4 Signal Cable

Connect one end of the signal cable to the connector on the display unit and twist firmly.

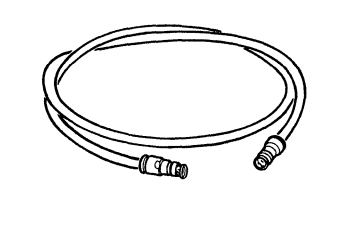

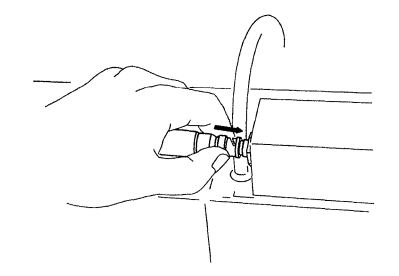

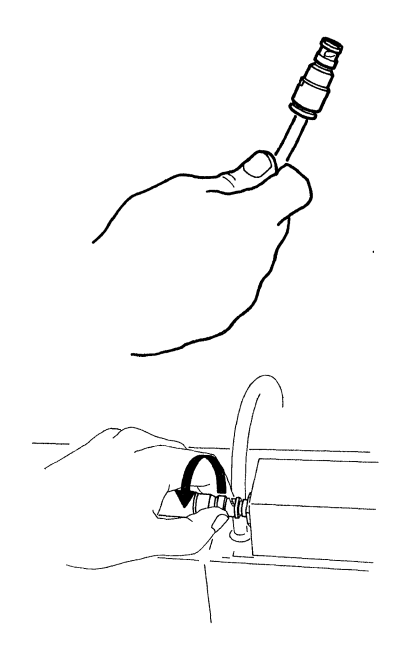

Connect the other end to an outlet within the wall that has a Triax Adapter. This adapter should have three prongs instead of two.

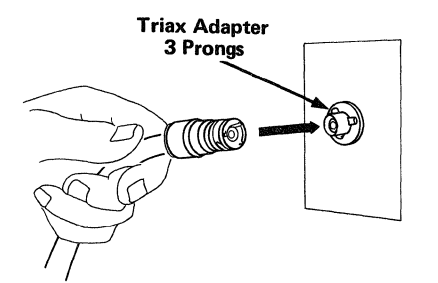

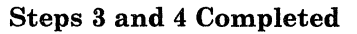

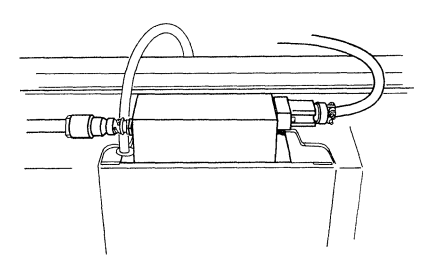

## □ Step 5 Rotating the Display Unit to Its Original Position

Rotate the display unit to its original position.

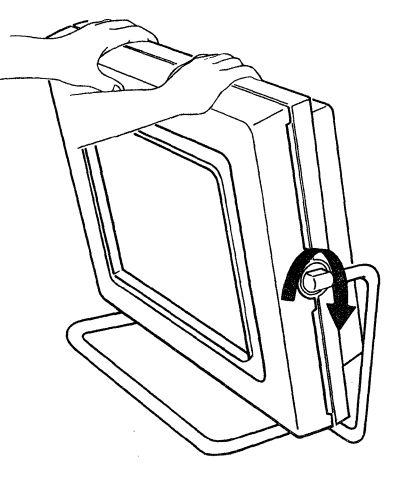

# □Step 6 Adjusting the Keyboard

- 1. To release the keyboard legs, press the button on each side of the keyboard.
- 2. Adjust the height by selecting the short or long legs.
- 3. Set the short legs by pushing the long legs on the bottom back into the keyboard.

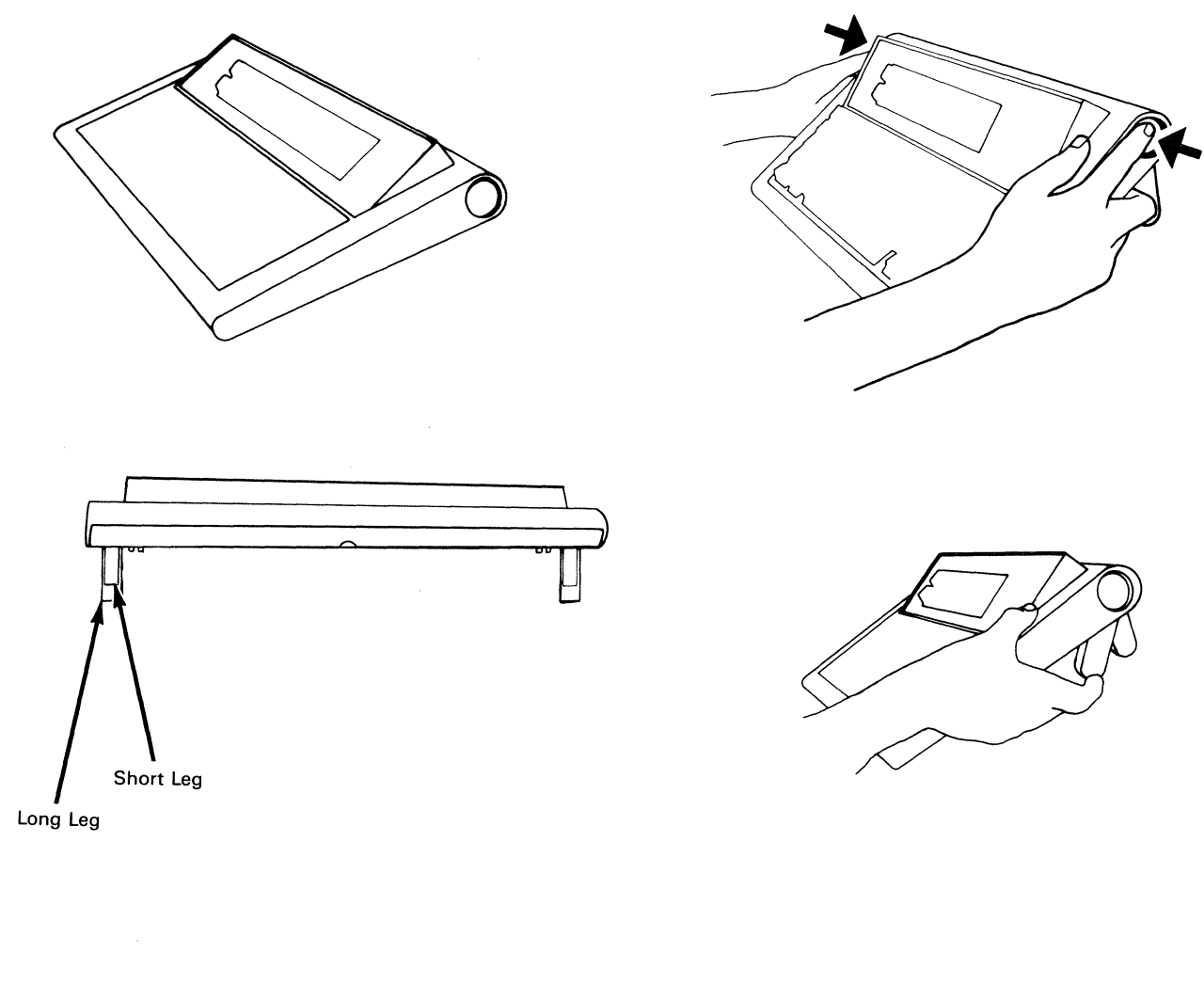

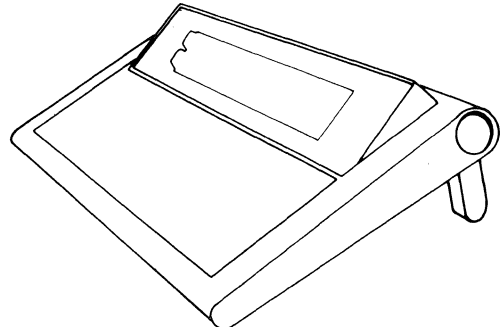

# □ Step 7 Installing and Operating the Security Key

Insert the key. Turn it **clockwise**.

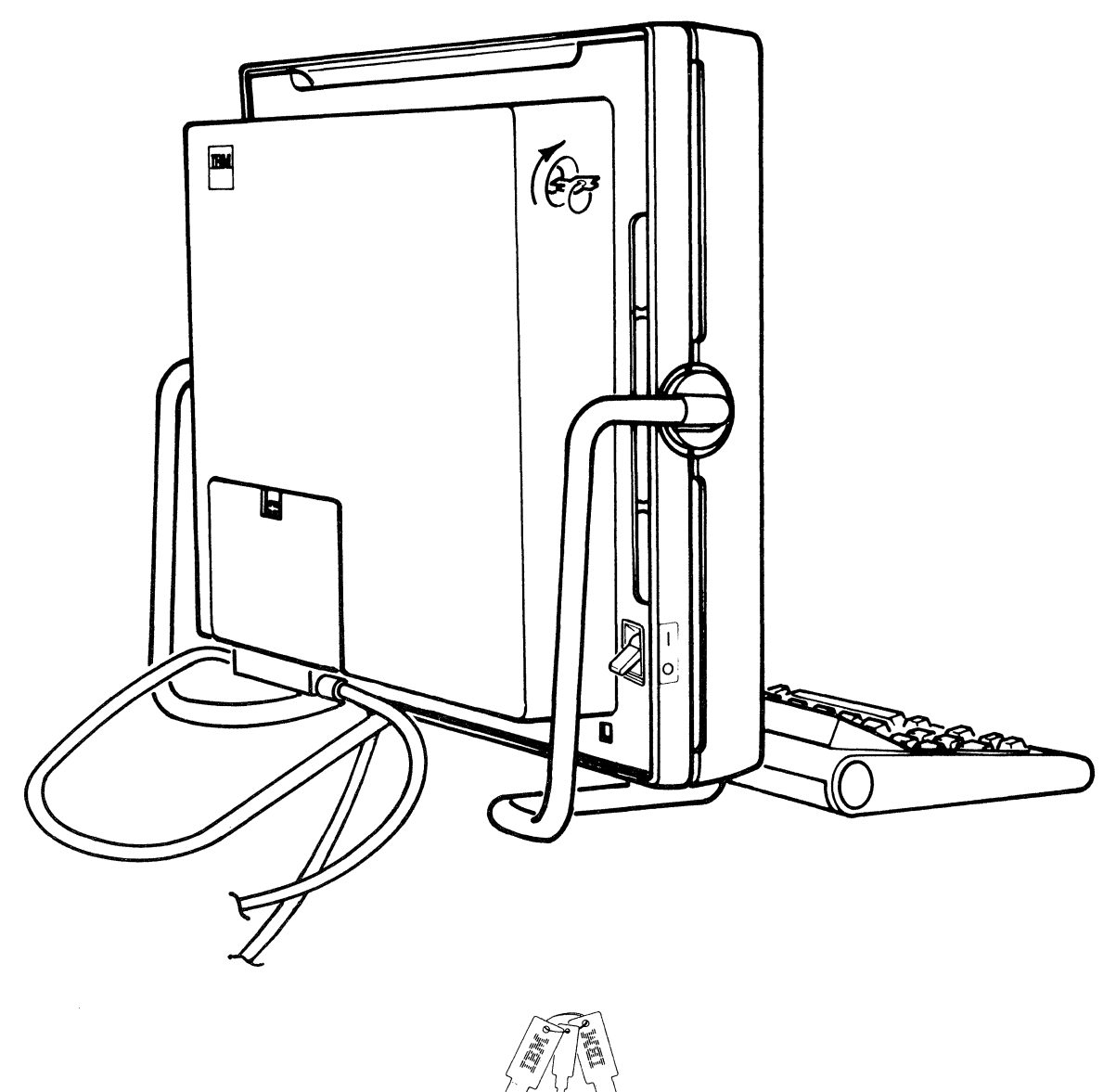

Note: Replacing the Security Key

The 3290 T is shipped with two keys and a security key tag. Write down the security key tag identification number. Put one of the keys along with the security key tag and its recorded number, in a safe place. The other key is to be used with your 3290 T.

# □ Step 8 Plugging the Line Cord

Plug the line cord into a grounded power outlet.

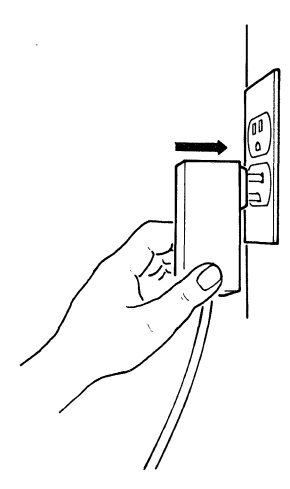

## $\Box$ Step 9 Setting the Power On

Set the power switch on. Lift it up to ().

*Note:* When the power is on, a broad horizontal bar momentarily appears at the top of the screen and descends to the bottom.

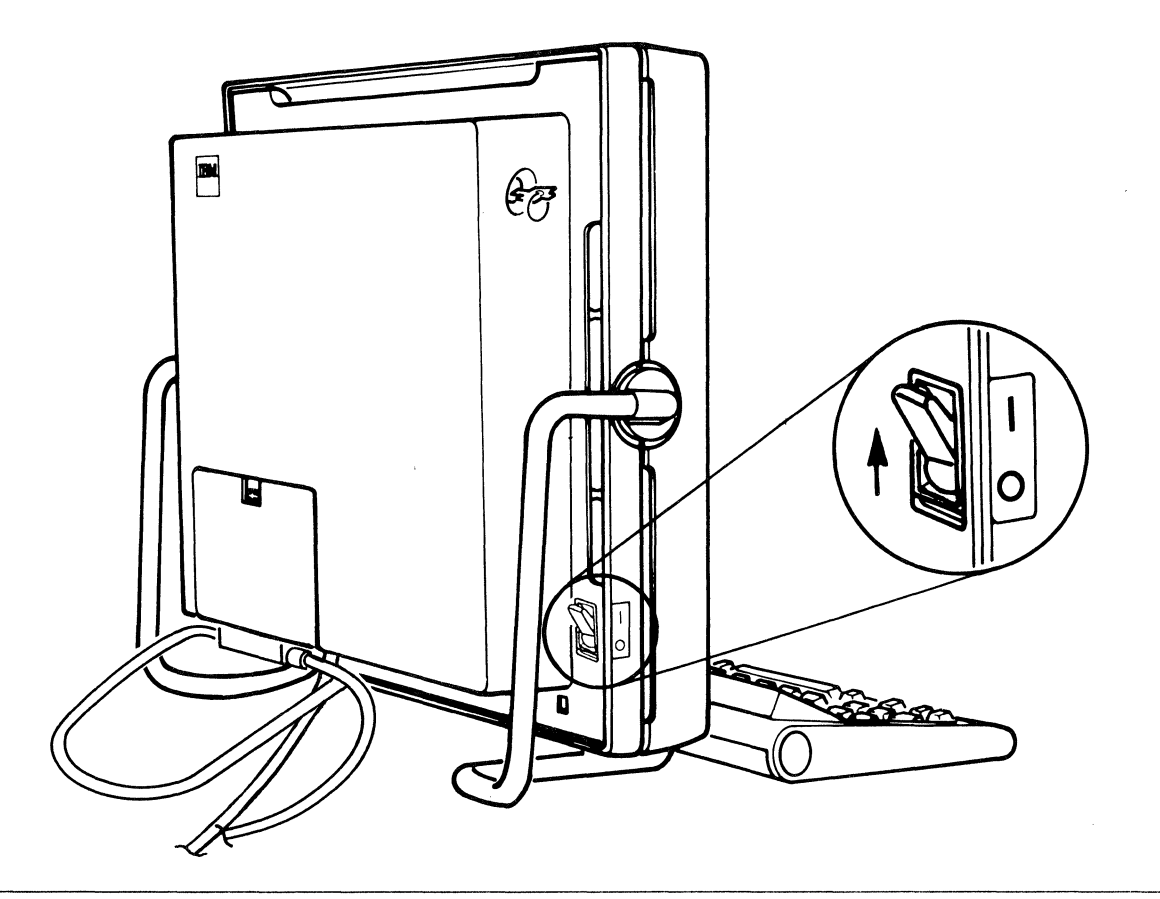

# □ Step 10 Checking the Indicators

When the display station on/off (|/O) switch is set to on (|), the display station performs a sequence of checks. These checks should be completed in less than 2 minutes.

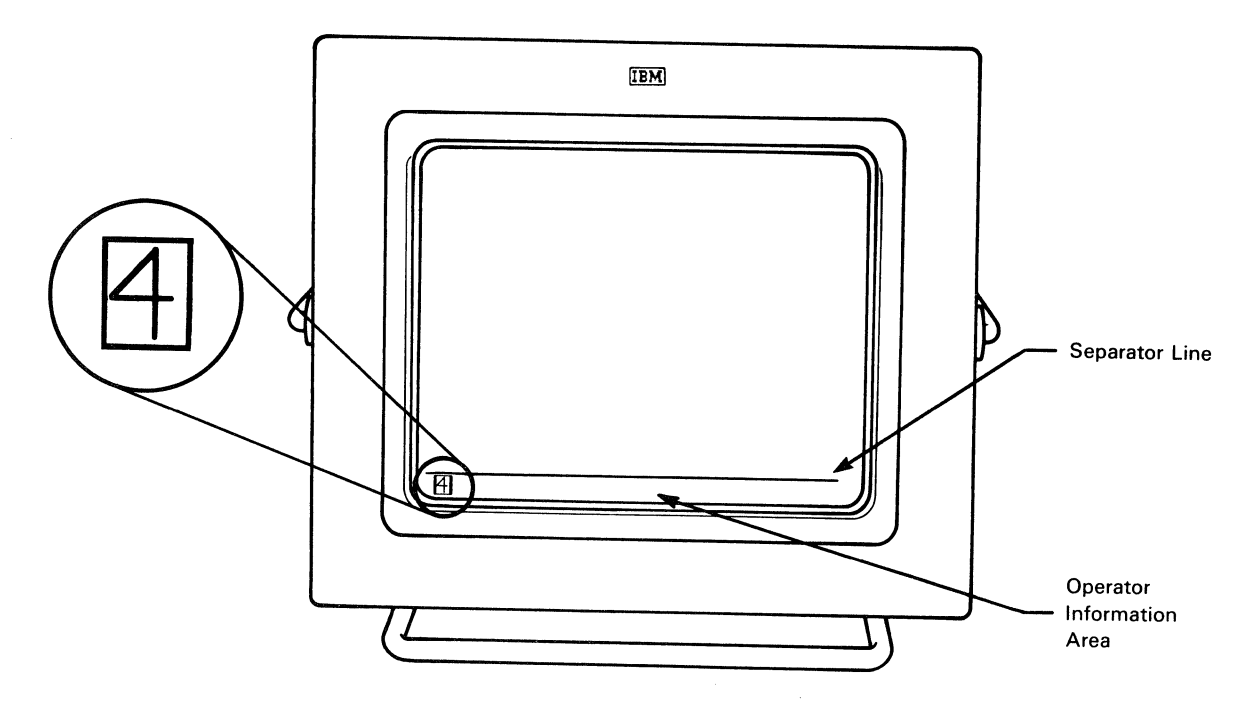

**SETUP IS COMPLETED** when one of the following indicators is displayed on the left side of the Operator Information Area:

### **INDICATOR MEANING**

| 000 | The signal cable is not attached,<br>or communication with the control unit<br>has not been established.                                                                                                    |
|-----|----------------------------------------------------------------------------------------------------|
| <2> | The display station is in Setup Level 2. Refer<br>to either "Setup Mode Function" in the<br>IBM 3290-2 Information Panel<br>Description and Reference, GA23-0241 or<br>"Setup Mode" in the IBM 3290-2<br>Information Panel Operator's Guide,<br>GA23-0242, for further instructions. |
| 4   | The display station is attached to a control unit.                                                                                                    |

If you did not receive one of the above indicators, refer to Section 2, "Problem Determination," within this manual.

Note: Save this manual for future reference.

## Section 2: Problem Determination

- If your symptoms change, always return to Step 1 of "Problem Determination Procedures" on page 11 and start again.
- Leave the 3290 T exactly as it was when the problem occurred.
- Do not turn off power or change anything unless directed to do so by these instructions.
- Answer the questions in sequence and take the required action.
- If you have already turned off power, turn it back on before proceeding in these instructions.
- Go to Step 1 of "Problem Determination Procedures" on page 11.

## **Problem Determination Procedures**

### 1. DID YOU JUST TURN THE POWER ON?

Yes No

1

Go to "Problems That Occur While Using the 3290 T" on page 14.

Normally, when the power is turned on, a broad horizontal bar momentarily appears at the top of the screen and descends to the bottom.

Wait 2 minutes for the power-on sequence to complete.

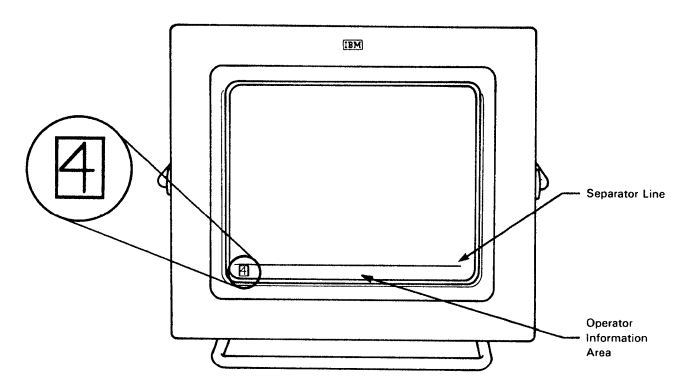

2. DOES THE PROBLEM STILL EXIST?

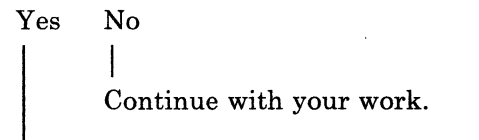

Does the screen show 4 in the operator information area below the separator line?

Yes No

Record any numbers in the left corner of the operator information area. Look under the SYMPTOM column for "Problems That Occur During Power-on Sequence" on page 12.

Record any numbers in the left corner of the operator information area. Look under the SYMPTOM column for "Problems That Occur While Using the 3290 T" on page 14.

# **Problems That Occur During the Power-On Sequence**

| Symptom (See note)                                                             | Probable Cause                                                                              | Action                                                                                                    |  |
|--------------------------------------------------------------------------------|---------------------------------------------------------------------------------------------|----------------------------------------------------------------------------------------------------|--|
| Blank screen<br>(No separator line)                                            | 3290 Т                                                                                      | See "Blank Screen Problem" on<br>page 18.                                                                                                    |  |
| nnnn 1110<br>1111                                                              | <ol> <li>Keyboard cable not<br/>plugged in</li> </ol>                                       | Check the keyboard cable.<br>Refer to page 4 for the proper<br>instructions.                                                                                                    |  |
|                                                                                | 2. Defective 3290 T                                                                         | Contact your local IBM representative.                                                                                                    |  |
| 0001<br>0010<br>0011<br>0100<br>0101 nnnn<br>0110<br>0111<br>1000 0001<br>0001 | Defective 3290 T                                                                            | Contact your local IBM representative.                                                                                                    |  |
| 1000                                                                           | <ol> <li>Control unit not ready<br/>or signal cable not<br/>connected or damaged</li> </ol> | Make sure the signal cable is<br>properly connected. Refer to<br>page 5 for the proper<br>instructions. If the problem still<br>exists, follow the local<br>procedures for reporting<br>problems with the control unit. |  |
|                                                                                | 2. Defective 3290 T                                                                         | Contact your local IBM representative.                                                                                                    |  |
| nnnn                                                                           | 1. Control unit<br>communication<br>interrupted during<br>downstream load                   | Follow the local procedures for<br>reporting problems with the<br>control unit.                                                                                                    |  |
|                                                                                | 2. 3290 T microcode                                                                         | Follow the local procedures for<br>reporting 3290 T microcode<br>problems.                                                                                                    |  |
|                                                                                | 3. Defective 3290 T                                                                         | Contact your local IBM representative.                                                                                                    |  |
| 1000 0010<br>□ nnnn 0010                                                       | Control unit diskette not<br>ready                                                          | <ol> <li>Ensure that the correct<br/>diskette is in the control<br/>unit, that it is properly<br/>inserted, and the diskette<br/>drive door is closed.</li> </ol>                                                       |  |
|                                                                                |                                                                                             | <ol> <li>Turn the 3290 T power off<br/>and then on.</li> </ol>                                                                                                    |  |
|                                                                                |                                                                                             | 3. Wait 2 minutes (testing).                                                                                                    |  |
|                                                                                |                                                                                             | <ol> <li>If the problem still exists,<br/>follow the local procedures<br/>for reporting problems<br/>with the control unit.</li> </ol>                                                                                  |  |
| <i>Note:</i> n = 0 or 1                                                        |                                                                                             |                                                                                                    |  |

Match your symptom with one of the symptoms in Figure 1 and take the action specified. For each symptom, the most probable cause is listed first.

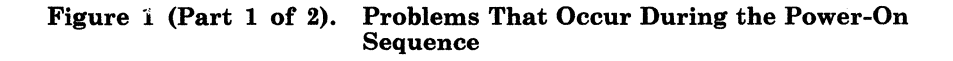

| Symptom (See note)       | Probable Cause                            | Action                                                                                                    |
|--------------------------|-------------------------------------------|----------------------------------------------------------------------------------------------------|
| 1000 0011<br>□ nnnn 0011 | Requested file cannot be found            | 1. Turn the 3290 T power off<br>and then on.                                                                        |
| 1000 0100<br>□ nnnn 0100 | Control unit failure                      | <ol> <li>Wait 2 minutes (testing).</li> <li>If the problem still exists,<br/>follow the local procedures</li> </ol> |
| 1000 0101<br>□ nnnn 0101 | Control unit machine check                | for reporting problems<br>with the control unit.                                                                    |
| 1000 0110<br>□ nnnn 0110 | Sync Check - failure to execute microcode |                                                                                                    |
| Any other problem        | 3290 Т                                    | See "Problem Analysis<br>Procedures" on page 17.                                                                    |
| <i>Note:</i> n = 0 or 1  |                                           |                                                                                                    |

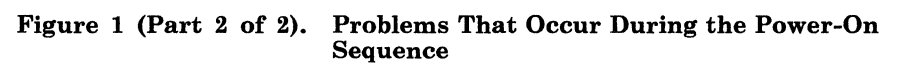

# Problems That Occur While Using the 3290 T

| Symptom                             | Probable Cause | Action                                                                                                    |  |
|-------------------------------------|----------------|----------------------------------------------------------------------------------------------------|--|
| Blank screen<br>(No separator line) | 3290 Т         | Go to "Blank Screen Problem"<br>on page 18.                                                                                                    |  |
| Keyboard problem                    | 3290 Т         | Go to "Keyboard Problem" on<br>page 19.                                                                                                    |  |
| Audible alarm problem               | 3290 Т         | Go to "Audible Alarm Problem"<br>on page 19.                                                                                                    |  |
| 204<br>207<br>208                   | 3290 Т         | <ol> <li>Press reset and retry the operation.</li> <li>If the problem still exists</li> </ol>                                                                                       |  |
| 211                                 |                | turn the power off and<br>then on again. If the<br>symptom changes, go back<br>to step 1 of "Problem<br>Determination Procedures"<br>on page 11.                                    |  |
|                                     |                | <ol> <li>If the problem still exists,<br/>contact your local IBM<br/>representative.</li> </ol>                                                                                     |  |
| 209                                 | 3290 T         | <ol> <li>Make sure the signal cable<br/>is connected. Refer to<br/>page 5 for the proper<br/>instructions. Press reset<br/>and retry the operation.</li> </ol>                      |  |
|                                     |                | 2. If the problem still exists,<br>turn the power off and<br>then on again. If the<br>symptom changes, go back<br>to step 1 of "Problem<br>Determination Procedures"<br>on page 11. |  |
|                                     |                | <ol> <li>If the problem still exists,<br/>contact your local IBM<br/>representative.</li> </ol>                                                                                     |  |
| 240<br>242                          | 3290 Т         | 1. Press reset and retry the<br>operation.                                                                                                    |  |
| 243                                 |                | 2. If the problem still exists,<br>turn the power off and<br>then on again. If the<br>symptom changes, go back<br>to step 1 of "Problem<br>Determination Procedures"<br>on page 11. |  |
|                                     |                | 3. If the problem still exists,<br>contact your local IBM<br>representative.                                                                                                    |  |

Match your symptom with one in Figure 2 and take the action specified.

Figure 2 (Part 1 of 3). Problems That Occur While Using the 3290 T

| Symptom            | Probable Cause                                | Act | ion                                                                                                    |
|--------------------|-----------------------------------------------|-----|----------------------------------------------------------------------------------------------------|
| 590                | Control unit not responding to device request | 1.  | Press reset and retry the operation.                                                                                                    |
|                    |                                               | 2.  | If the problem still exists,<br>turn the power off and<br>then on again. If the<br>symptom changes, go back<br>to step 1 of "Problem<br>Determination Procedures"<br>on page 11. |
|                    |                                               | 3.  | If the problem still exists,<br>follow the local procedures<br>for reporting problems<br>with the control unit.                                                                  |
| 200                | Control Unit/Host                             | 1.  | Press reset and retry the operation.                                                                                                    |
| το                 |                                               | 2.  | Refer to 3274 Control Unit                                                                                                    |
| 599<br>(NOT LISTED |                                               |     | Description and<br>Programmer's Guide,<br>Appendix A, GA23-0061.                                                                                                    |
| ABOVE)             |                                               | 3.  | If the problem still exists,<br>follow local the procedures<br>for reporting problems<br>with control unit/host.                                                                 |
| 620                | 3290 Т                                        | 1.  | Press reset and retry the operation.                                                                                                    |
|                    |                                               | 2.  | If the problem still exists,<br>turn the power off and<br>then on again. If the<br>symptom changes, go back<br>to step 1 of "Problem<br>Determination Procedures"<br>on page 1.  |
|                    |                                               | 3.  | If the problem still exists,<br>contact your local IBM<br>representative.                                                                                                    |
| 630                | Unknown diskette or                           | 1.  | Press reset and try again.                                                                                                    |
| 631                | Diskette file not found                       | 2.  | Check that the correct diskette is in the control unit.                                                                                                    |
|                    |                                               | 3.  | If the problem still exists,<br>follow the local procedures<br>for reporting problems<br>with the control unit.                                                                  |
| 632                | Diskette media error                          | 1.  | Press reset and try again.                                                                                                    |
|                    |                                               | 2.  | Replace the diskette.                                                                                                    |
|                    |                                               | 3.  | If the problem still exists,<br>follow the local procedures<br>for reporting problems<br>with the control unit.                                                                  |
| 633                | Diskette overrun                              | 1.  | Press reset and try again.                                                                                                    |
| N                  |                                               | 2.  | If the problem still exists,<br>follow the local procedures<br>for reporting problems<br>with the control unit.                                                                  |

Figure 2 (Part 2 of 3). Problems That Occur While Using the 3290 T

| Symptom           | Probable Cause                                                       | Action                                                                                                    |
|-------------------|----------------------------------------------------------------------|----------------------------------------------------------------------------------------------------|
| 634               | Unable to write to diskette<br>file<br>Diskette not ready            | <ol> <li>Check that the correct<br/>diskette is in the control<br/>unit. Press reset and retry<br/>the operation.</li> </ol>            |
|                   |                                                                      | 2. If the problem still exists,<br>follow the local procedures<br>for reporting problems<br>with the control unit.                      |
| 636               | Diskette file locked (File is<br>being used by another<br>operator.) | <ol> <li>Press reset and wait until<br/>the other operator is<br/>finished before trying<br/>again.</li> </ol>                          |
| 637               | Diskette file overflow                                               | 1. Press reset and try again.                                                                                                    |
| 638               | Not able to read the diskette file                                   | 2. If the problem still exists,<br>follow the local procedures<br>for reporting problems<br>with the control unit.                      |
| 639               | Diskette file not locked                                             |                                                                                                    |
| 640               | Wrong diskette in control                                            | <ol> <li>Check that the correct<br/>diskette is in the control<br/>unit. Press reset and retry<br/>the operation.</li> </ol>            |
|                   |                                                                      | <ol> <li>If the problem still exists,<br/>follow the local procedures<br/>for reporting a problem<br/>with the control unit.</li> </ol> |
| 641               | Error queue overflow                                                 | 1. Press reset and try again.                                                                                                    |
|                   |                                                                      | <ol> <li>If the problem still exists,<br/>follow the local procedures<br/>for reporting a problem<br/>with the control unit.</li> </ol> |
| 650               | 3290 Т                                                               | 1. Turn the power off and then on again.                                                                                                |
| to<br>654         |                                                                      | <ol> <li>If the problem still exists,<br/>contact your local IBM<br/>representative.</li> </ol>                                         |
| 657               | 3290 Т                                                               | 1. Turn the power off and then on again.                                                                                                |
| to                |                                                                      | 2 If the problem still exists                                                                                                    |
| 699               |                                                                      | contact your local IBM representative.                                                                                                  |
| PROG700           | Host                                                                 | 1. Press reset and retry the operation.                                                                                                 |
| to                |                                                                      | 2. If the problem still exists.                                                                                                    |
| PROG799           |                                                                      | contact your host support<br>programmer.                                                                                                |
| Any other problem | 3290 Т                                                               | Go to "Problem Analysis<br>Procedures" on page 17.                                                                                      |

Figure 2 (Part 3 of 3). Problems That Occur While Using the 3290 T

## **Problem Analysis Procedures**

Do you have a blank screen (no separator line)? No Yes Go to "Blank Screen Problem" on page 18. Do you have a problem with the keyboard? No Yes Go to "Keyboard Problem" on page 19. Do you have a problem with the audible alarm? No Yes I Go to "Audible Alarm Problem" on page 19. Do you have any of the following symptoms? Nothing displayed below the separator line 1. 2. Distorted display of characters or data 3. Missing characters or data 4. Keyboard clicker inoperative 5. Security keylock inoperative.

No Yes

Contact your local IBM representative.

Your problem is not in the 3290 T. Follow the local procedures for reporting problems.

## **Blank Screen Problem**

Turn the power off and then on.

Wait 2 minutes for the power-on sequence to complete.

### DOES THE PROBLEM STILL EXIST?

Yes No The problem is resolved. Continue with your work.

### IS THE POWER-ON INDICATOR ON?

(A red light should be visible through the hole in the cover where indicated.)

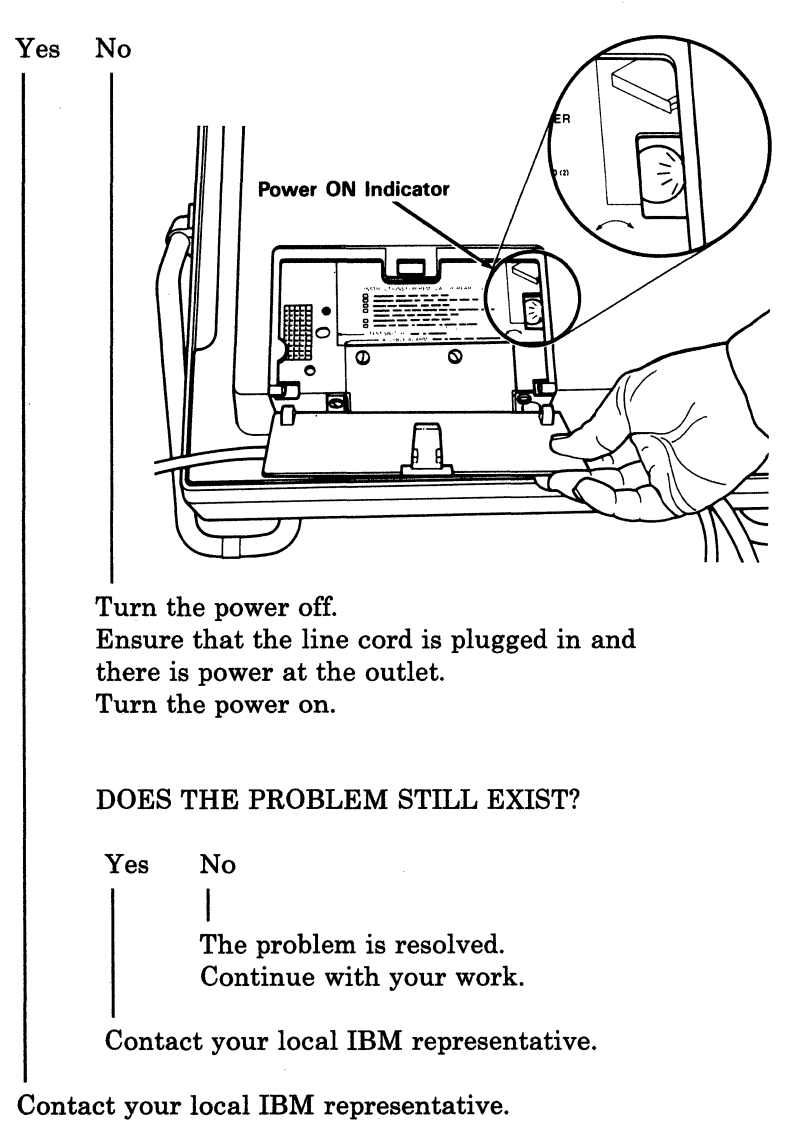

# **Keyboard Problem**

- 1. Turn the power off.
- 2. Ensure that the keyboard cable is plugged in. Refer to page 4, Steps 2 and 3, for the proper instructions.
- 3. Turn the power on. Wait 2 minutes for the power-on sequence to complete.
- 4. Retry the operation that failed.

#### DOES THE PROBLEM STILL EXIST?

Yes No

The problem is resolved. Continue with your work.

Contact your local IBM representative.

## **Audible Alarm Problem**

Turn the volume control fully clockwise with a screwdriver or screwdriver type device.

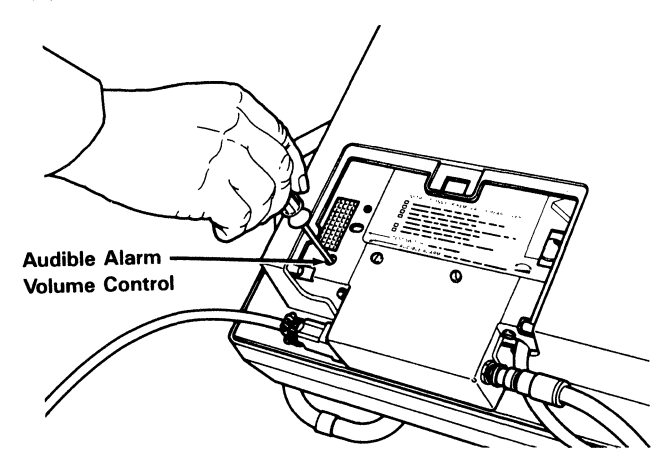

Perform a procedure that sounds the audible alarm.

### DID THE ALARM SOUND?

Yes No | | Call your local IBM representative.

The problem is resolved. Continue with your work.

### IBM 3290 T Information Panel

### Installation and Problem Determination Guide

### Order No. GA23-0303-0

This manual is part of a library that serves as a reference source for systems analysts, programmers, and operators of IBM systems. You may use this form to communicate your comments about this publication, its organization, or subject matter, with the understanding that IBM may use or distribute whatever information you supply in any way it believes appropriate without incurring any obligation to you. Your comments will be sent to the author's department for whatever review and action, if any, are deemed appropriate.

**Note:** Copies of IBM publications are not stocked at the location to which this form is addressed. Please direct any requests for copies of publications, or for assistance in using your IBM system, to your IBM representative or to the IBM branch office serving your locality.

How did you use this publication?

] As an introduction

] As a reference manual

| [ ] As a text (student) |  |
|-------------------------|--|
|-------------------------|--|

[ ] As a text (instructor)

] For another purpose (explain)

Is there anything you especially like or dislike about the organization, presentation, or writing in this manual? Helpful comments include general usefulness of the book; possible additions, deletions, and clarifications; specific errors and omissions.

Page Number:

Comment:

What is your occupation?

Newsletter number of latest Technical Newsletter (if any) concerning this publication:

If you wish a reply, give your name and address:

IBM branch office serving you

Thank you for your cooperation. No postage stamp necessary if mailed in the U.S.A. (Elsewhere, an IBM office or representative will be happy to forward your comments or you may mail directly to the address in the Edition Notice on the back of the title page.)

ſ

ſ

ſ

**Reader's Comment Form** 

| Fold and Tape | Please Do Not Staple                                                                                                 | Fold and Tape                                                                                                    |
|---------------|----------------------------------------------------------------------------------------------------|----------------------------------------------------------------------------------------------------|
|               |                                                                                                    | NO POSTAGE<br>NECESSARY<br>IF MAILED<br>IN THE<br>UNITED STATES                                                  |
|               | <b>BUSINESS REPLY MAIL</b>                                                                                           |                                                                                                    |
|               | FIRST CLASS PERMIT NO. 40 ARMONK, N.Y.                                                                               |                                                                                                    |
|               | International Business Machines Corporatio<br>Department 52Q MS 458<br>Neighborhood Road<br>Kingston, New York 12401 | on Andreas and Andreas and Andreas and Andreas and Andreas and Andreas and Andreas and Andreas and Andreas and A |
|               | 1111.1.1.111111.1.1.1.1.1.1.1.                                                                                       |                                                                                                    |
| Fold and Tape | Please Do Not Staple                                                                                                 | Fold and Tape                                                                                                    |
|               |                                                                                                    |                                                                                                    |
|               |                                                                                                    |                                                                                                    |
|               |                                                                                                    |                                                                                                    |
|               |                                                                                                    |                                                                                                    |
|               |                                                                                                    |                                                                                                    |
|               |                                                                                                    |                                                                                                    |

PRINTED IN U.S.A. GA23-0303-0

I I

ł 1

GA23-0303-0

IBM 3290 T Information Panel Installation and Problem Determination Guide (File No. S360/S370/4300-15) Printed in U.S.A. GA23-0303-0

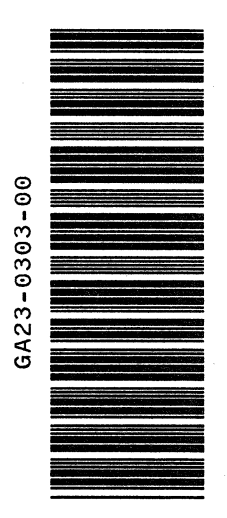